更多AI工具可直接访问: <u>https://www.faxianai.com/</u>

# 【视频翻译】剪映全新AI功能介绍

一、功能入口

①以app端为例,PC端即将上线

1. 打开剪映,在首页小工具第一行或第二行找到【视频翻译】功能按钮

2. 点击【导入视频】,将**本人出镜口播视频**导入,并选择【原始语言】与【翻译语言】

## 剪映视频翻译功能 一键实现语音翻译+智能口型+音色克隆

#### 视频翻译是什么?

该功能支持将本人视频中的原声语言 翻译成其他语种(中英日),改变视 频中的人物口型以匹配语言,并保留 人物本人音色。

#### 多种强大AI能力合为一体

语音翻译:支持针对中文/英文/日文 进行互相翻译,未来会开放更多语种

智能口型:支持针对人物口型进行智 能化纠正,保持口型与语种相匹配

音色克隆:支持克隆本人音色,翻译 至其它语种后仍保留本人真实音色

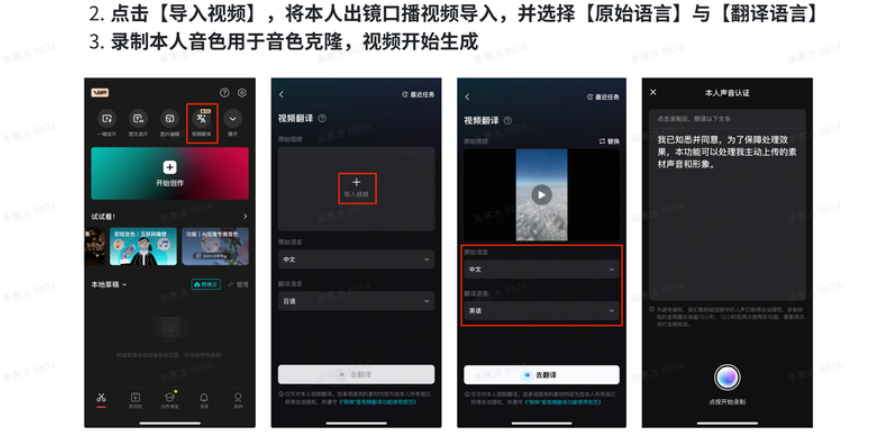

视频翻译怎么用?

1. 打开剪映,在首页小工具第一行或第二行找到【视频翻译】功能按钮

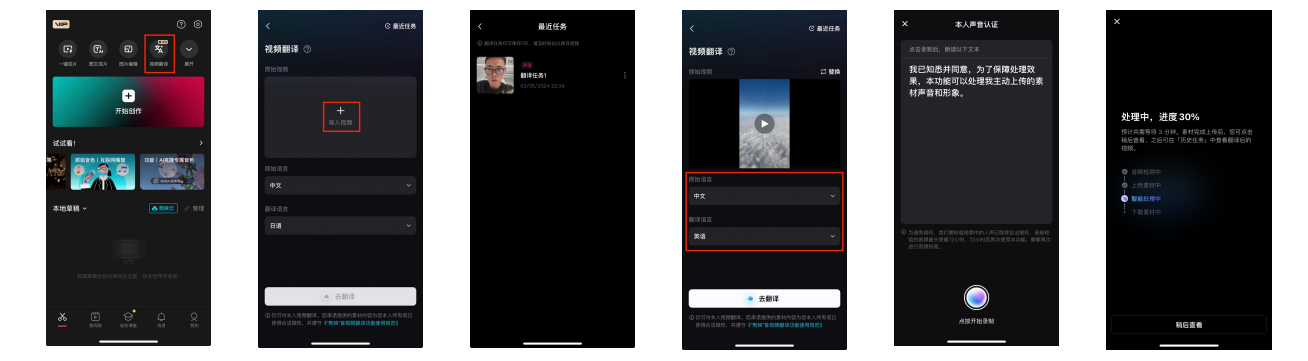

3. 录制本人音色用于音色克隆

4. 视频生成中,可以选择【稍后查看】,翻译完成的视频可以在【最近任务】中下载

# 二、功能介绍

#### 1. 一句话描述

该功能支持将本人视频中的语言翻译成其他语种(中英日),改变视频中的人物口型以匹配语言,并 保留人物音色。

在传统的视频翻译或多语言视频制作场景中,创作者往往需要针对视频原片进行二次配音或寻找当地 主播录制,存在着视频观感不佳或视频制作成本较差等问题。音视频翻译功能可以轻松帮助创作者解 决这些问题。

#### 2. 功能背景

只需上传视频到剪映,即可一键生成翻译成功的视频,支持中文/英文/日文的自由切换,完美保留视频 中人物的音色<u>,同时修改人物口型与对应语言相匹配。一条完美的翻译视频通过剪映就可以轻松搞定</u> <u>了。</u>

#### 3. 适用场景

- 营销出海贸易:针对在不同国家做市场营销的视频,帮助创作者节省许多多语言视频制作的成本
- 自媒体跨国投稿视频:帮助创作者实现多平台多国家运营帐号,提升效率
- 大众体验最新AI能力玩法:低门槛低成本,帮助UGC用户体验AI产品,制作有趣易分享的内容
- 4. 核心亮点
- 多种先进性功能all in one。音视频翻译集合了语音识别、文本翻译、音色克隆、智能改口型等多 个特色能力;
- 效果好, 音色还原度与翻译准确性较好。克隆本人音色非常真实生动, 支持中英日三语自由切换翻 译。
- 适用场景广泛。该功能可以广泛应用在不同短视频场景,满足不同人群的需求。

### 三、体验流程

①体验前请确保剪映已更新为最新版本

①尽量保持视频中人物脸部清晰稳定

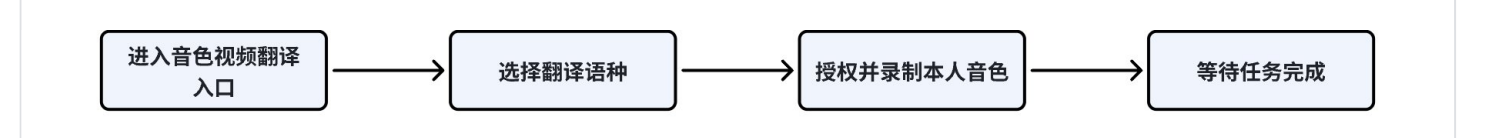

#### 1. 进入音视频翻译入口

| PC                  | APP            |
|---------------------|----------------|
| 路径1: 首页小工具第一位->视频翻译 | 路径:首页小工具->视频翻译 |

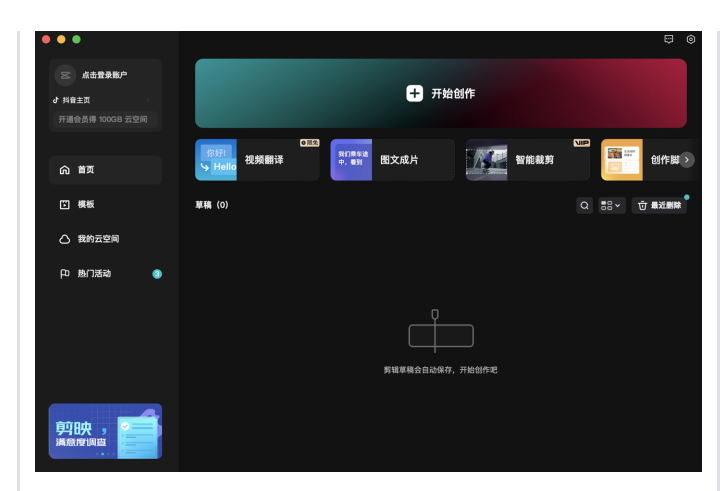

路径2: 多轨道->音频->视频翻译

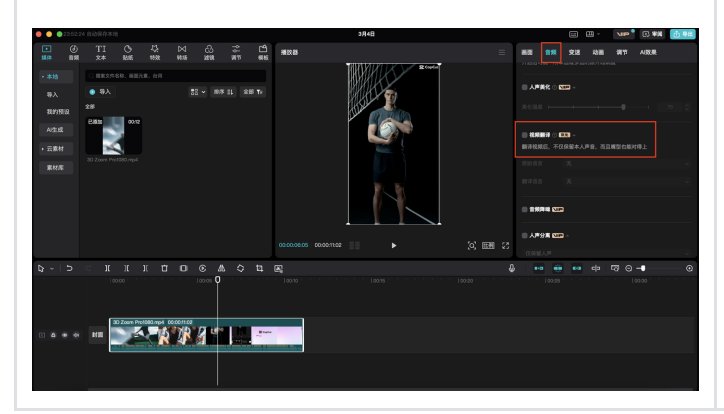

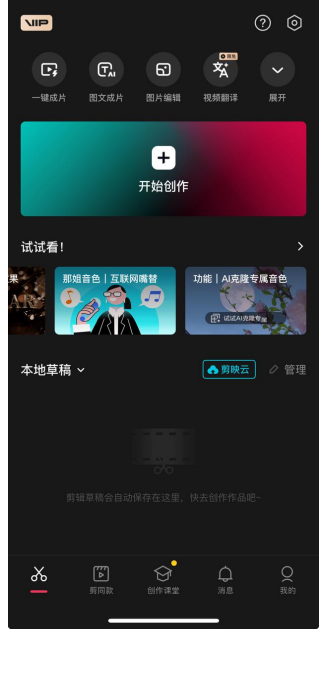

### 2. 选择翻译语种

| PC                                     | AP                                                                                             | P                                                           |
|----------------------------------------|------------------------------------------------------------------------------------------------|-------------------------------------------------------------|
| 路径1: 首页小工具进入后界面->上传视频->选择原始<br>语言与翻译语言 | 路径:上传视频->选择原始<br>《                                                                             | 语言与翻译语言<br>く C 最近任务<br>初频翻译 ②<br>原始视频 ご 醋殃<br>              |
| 路径2:多轨道进入后界面->上传视频->选择原始语言<br>与翻译语言    | 翻译语言<br>日语 ~                                                                                   | 中文         ~           翻译语言                                 |
|                                        | <ul> <li>去翻译</li> <li>① 仅可对本人混频翻译。您承诺提供的素材内容为您本人所有或已<br/>获得合法投权,并通守(引)候省我频翻译功能使用度范)</li> </ul> | <ul> <li>         去翻译         <ul> <li></li></ul></li></ul> |

### 3. 授权并录制本人音色

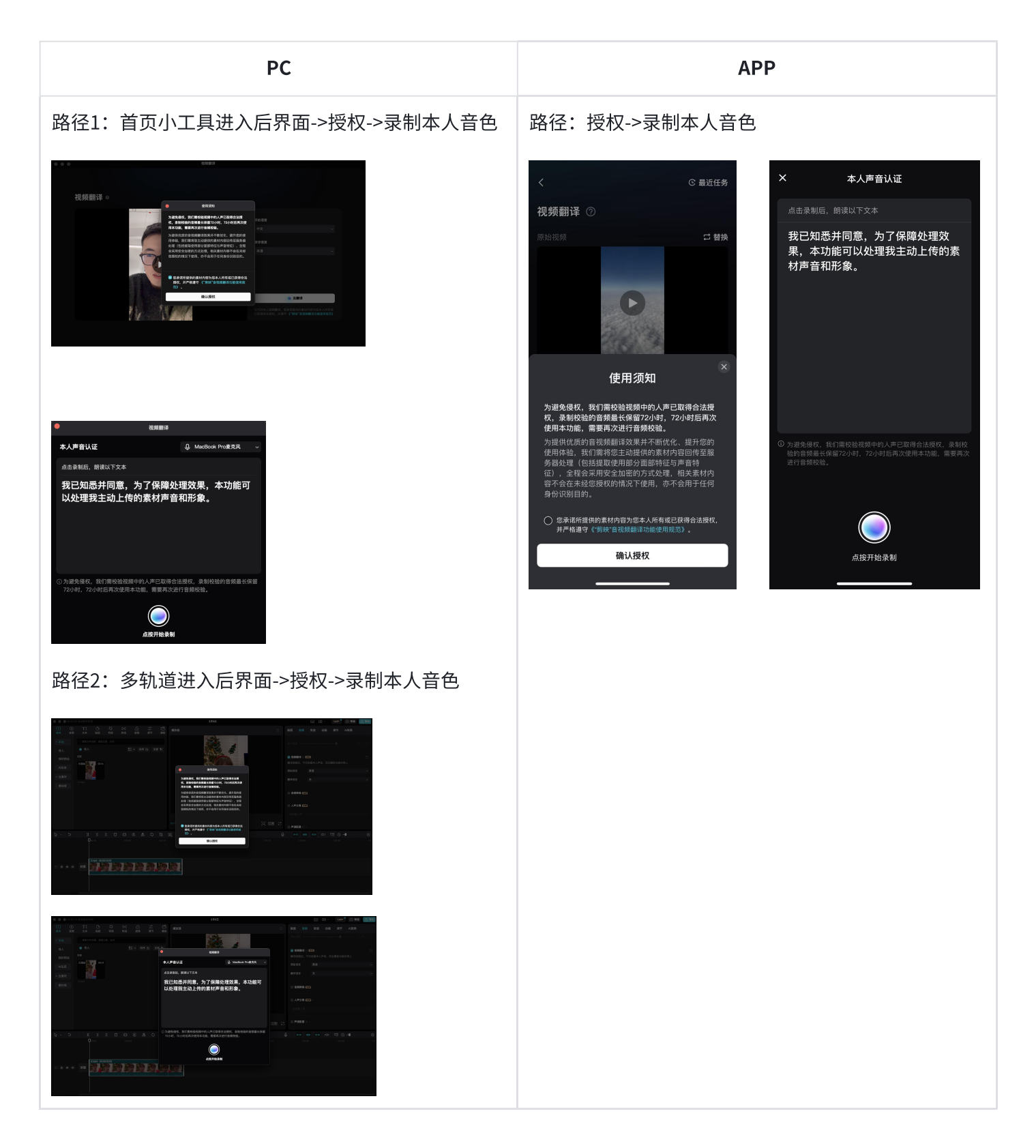

#### 4. 等待任务完成

| PC                             | APP             |
|--------------------------------|-----------------|
| 路径1:首页小工具进入后界面->等待任务生成->稍后在最近任 | 路径:等待任务生成->稍后在最 |
| 务中查看                           | 近任务中查看          |

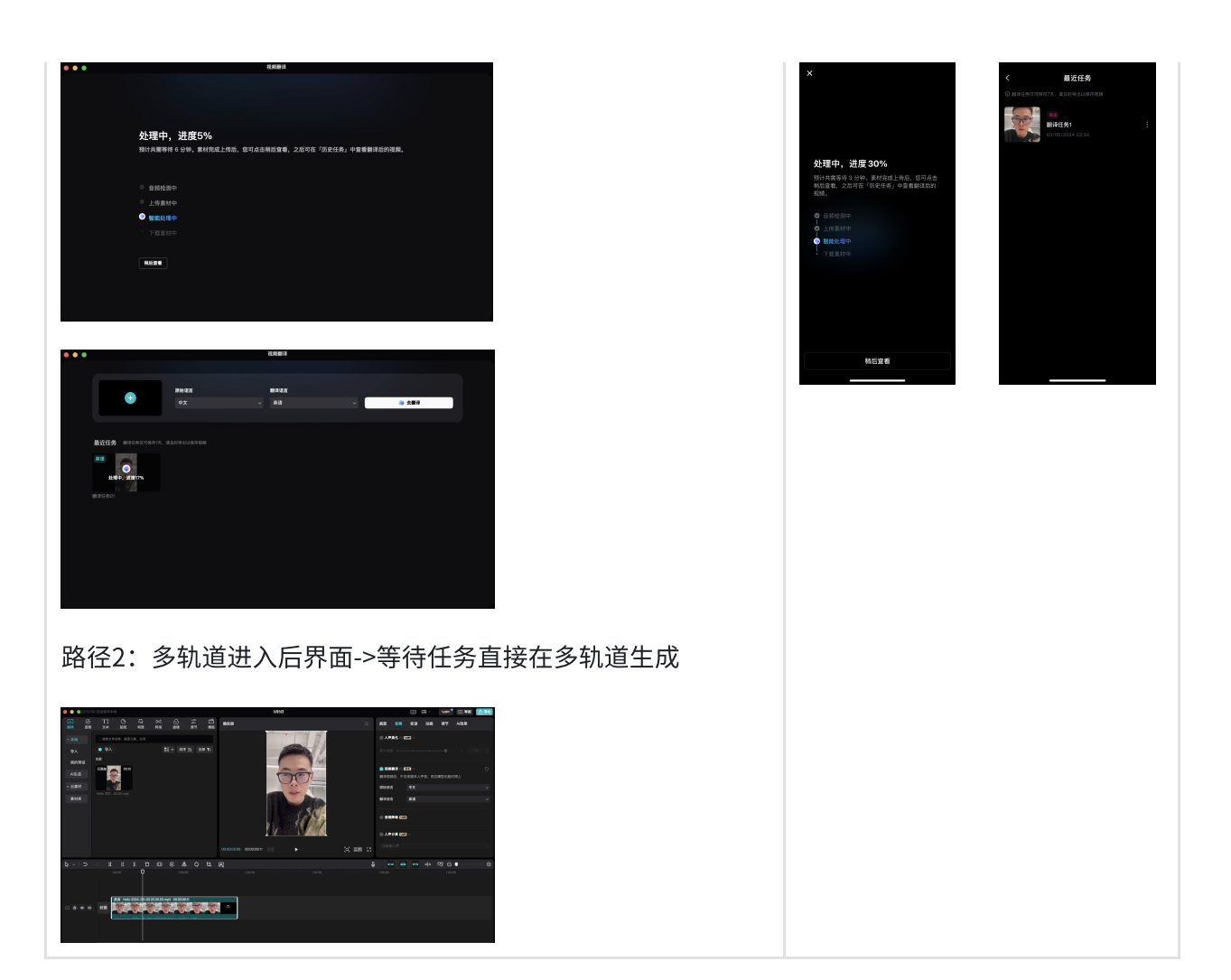

四、效果视频

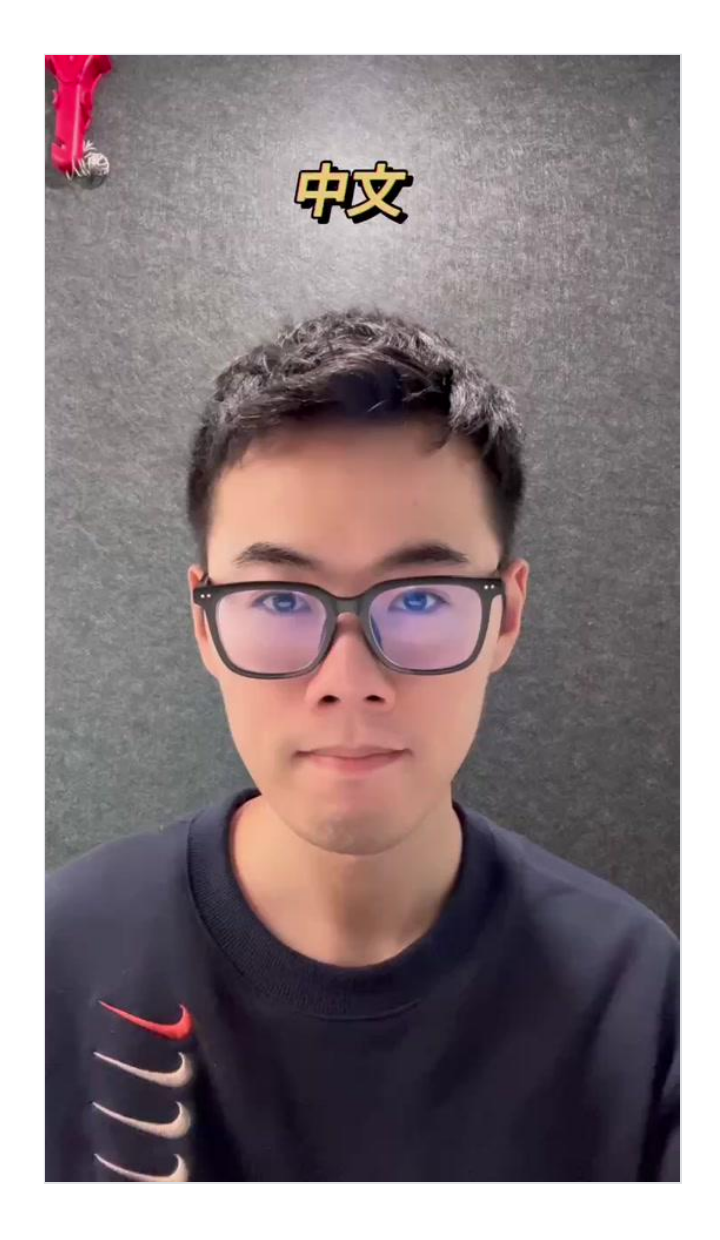

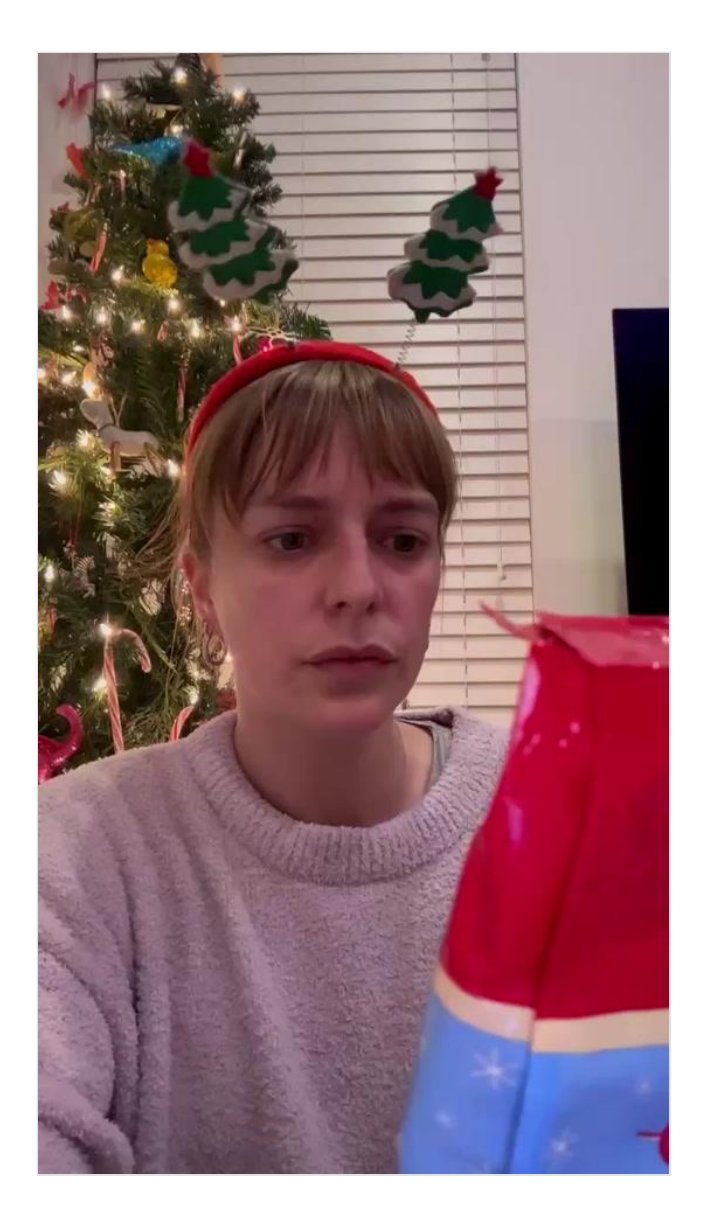